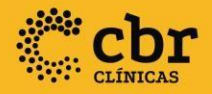

# TUTORIALAMBRA

Instruções para o envio de exames

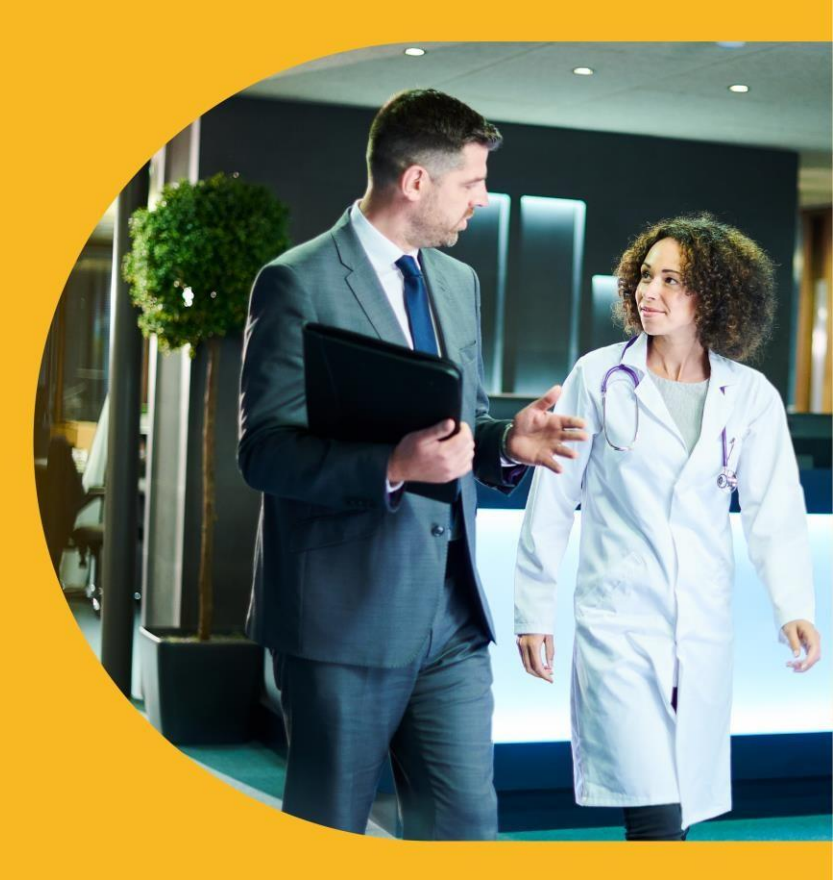

Fevereiro 2022

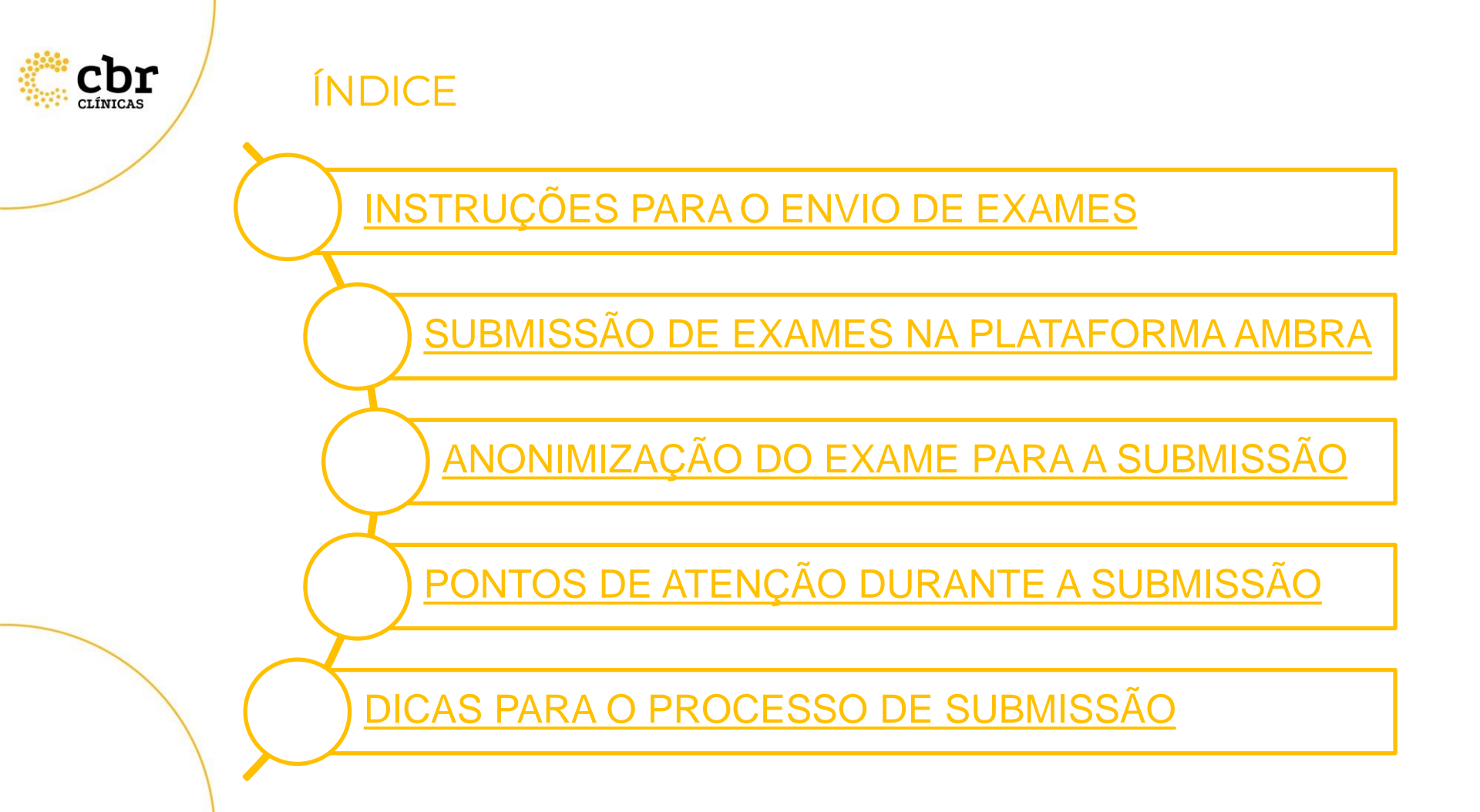

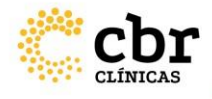

#### INSTRUÇÕES PARA O ENVIO DE EXAMES

Todo exame enviado, de qualquer modalidade, DEVE SER PATOLÓGICO (única exceção é o USG obstétrico). Exames e laudos normais serão reprovados pelas nossas comissões.

Para exames de TC e RM, recomenda-se ainda enviar um bloco de "imagens chaves", com reformatações / reconstruções (quando pertinentes), mostrando os principais achados patológicos do exame.

Para exames de TC é obrigatório o relatório da dose junto com as imagens.

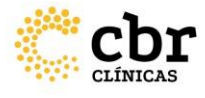

Um e-mail será enviado ao responsável pela submissão de imagens e laudos, contendo um link que o direcionará para a área de envio de exames da plataforma.

|   | Envie um estudo para Selos em sua plataforma de compartilhamento de imagens. |
|---|------------------------------------------------------------------------------|
| - | Selos <noreply@ambrahealth.com><br/>para mim ▼</noreply@ambrahealth.com>     |
|   | Gabriel Concheto solicitou que enviasse o estudo para Selos.                 |
|   | Por favor, clique no lini <mark>t link</mark> para o envio do estudo:        |
|   | Duvidas, entre em contato com o administrador local.                         |
|   |                                                                              |

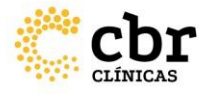

Um e-mail será enviado ao responsável pela submissão de imagens e laudos, contendo um link que o direcionará para a área de envio de exames da plataforma.

| DICOM Grid <u>por</u> sendgrid.info<br>para marcos.simonss. 💌             | 16:20 (I | Há O minutos) ☆ | 4 |     | • |
|---------------------------------------------------------------------------|----------|-----------------|---|-----|---|
| Marcos Simonssini solicitou que enviasse o estudo para a localidade PADI. |          |                 |   |     |   |
| Por favor, clique no link abaixo para o envio do estudo                   |          |                 |   |     |   |
| link                                                                      |          |                 |   |     |   |
| Dúvidas, entre em contato com o administrador local.                      | E:\U     | lsers\Nzshome   |   | skt |   |

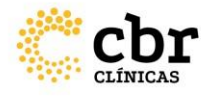

A página para o envio dos exames será está, exibida abaixo.

O responsável deverá entrar com o endereço de e-mail e clicar em "Continuar".

#### Compartilhamento de Imagens

Compartilhar imagens médicas gabriel.concheto@ambrasaude.com.br - Gabriel Concheto

#### 1 Digite seu email.

- 2 Selecione as imagens do CD ou os arquivos DICOM
- 3 Carregar e compartilhar suas imagens.

Entre com o seu endereço de email

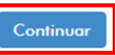

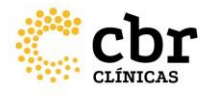

Após inserir o e-mail, a página abaixo será exibida para o responsável pelo envio dos exames. Esta é a seção em que navegamos pelas mídias, (Computador/CD/USB) em busca do exame requerido, caso as imagens sejam DICOM, clique diretamente em **"ESCOLHER PASTA DICOM"**. Navegue pelas pastas e selecione aquele que contém as imagens Dicom ou arraste a pasta até a área demarcada "Arraste e soltes os arquivos aqui".

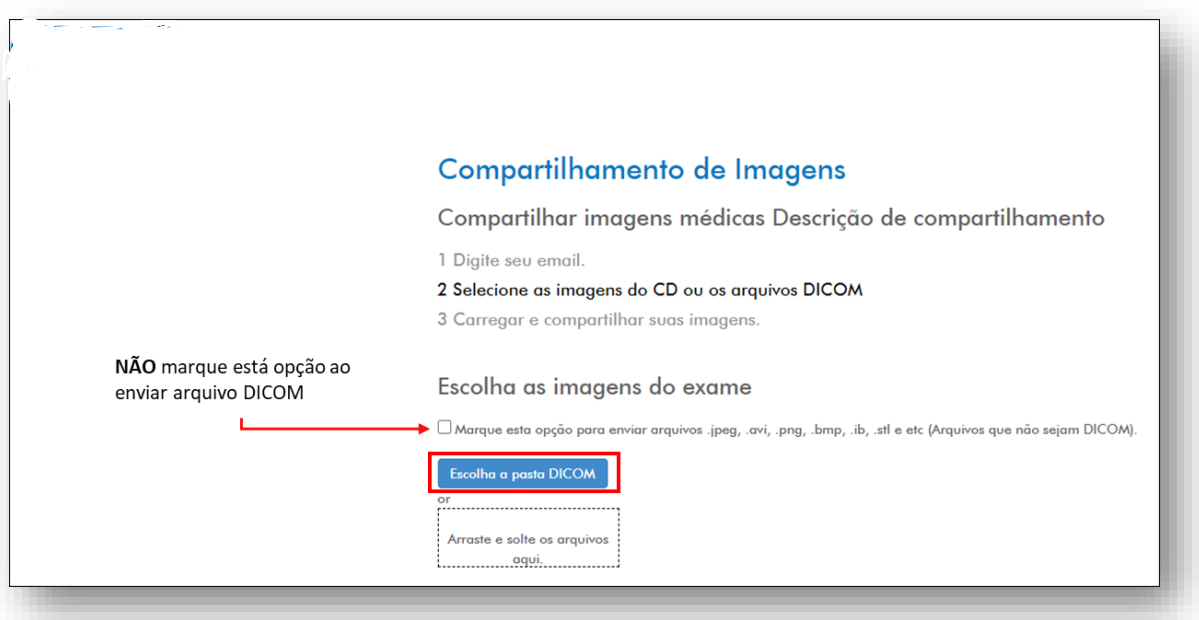

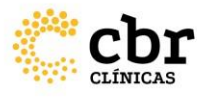

#### Compartilhamento de Imagens

Compartilhar imagens médicas Descrição de compartilhamente

1 Digite seu email.

2 Selecione as imagens do CD ou os arquivos DICOM
 3 Carregar e compartilhar suas imagens.

Escolha as imagens do exame

Escaneando

Aguarde pela conclusão do escaneamento das imagens.

O tempo gasto durante este processo dependerá da quantidade de imagens a ser enviada e da capacidade de processamento do computador que está realizando a tarefa.

#### Compartilhamento de Imagens

Compartilhar imagens médicas Descrição de compartilhamento

1 Digite seu email.

2 Selecione as imagens do CD ou os arquivos DICOM

3 Carregar e compartilhar suas imagens.

Escolha as imagens do exame

Escaneando 385 de 386

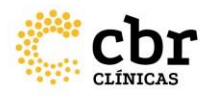

Após a verificação e processamento iniciais, será exibida a página contendo os detalhes do exame. Confira as informações e selecione os dois campos obrigatórios para o envio do exame:

a – Terminologia referente ao exame;

b – "Eu entendo que este exame será compartilhado com e-mail do solicitante – Nome do solicitante, Eu tenho autoridade para compartilhar este estudo".

Caso não queira utilizar a ferramenta de Máscara de Pixels da Ambra (para anonimização), prossiga com o envio clicando em "Carregar os exames selecionados".

| TC       946       DEMON       08-29-1954       CT       03-10-2014         TORAX       DGB       DGB       DGB       DGB         TERMINOLOGIA REFERENTE AO       EXAME       DGB       DGB         Selecionar       V       DGB       DGB         Mensagem:       V       DGB       DGB       DGB         Image: Image: I | Descrição                       | Imagens   | Paciente     | Nascído em | Modalidade | Data do Estudo |
|----------------------------------------------------------------------------------------------------|---------------------------------|-----------|--------------|------------|------------|----------------|
| TERMINOLOGIA REFERENTE AO<br>EXAME Selecionar  Mensagem:  Eu entendo que este exame será compartilhado com marcos.simonssini@dicomgrid.com.br · Marcos Simonssini , Eu tenho autoridade para comparti<br>este estudo.                                                                                                    | TC<br>TORAX                     | 946       | DEMON<br>DGB | 08-29-1954 | СТ         | 03-10-2014     |
| 🗹 Eu entendo que este exame será compartilhado com marcos.simonssini@dicomgrid.com.br · Marcos Simonssini , Eu tenho autoridade para comparti<br>este estudo.                                                                                                    | TERMINOLC<br>EXAME<br>Seleciona | giå refer | RENTE AO     |            |            |                |
|                                                                                                    | Mensagem:                       |           |              |            |            |                |

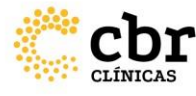

Após utilizar a ferramenta de Máscara de Pixel, ou avançar com o carregamento da forma tradicional, a barra de status informando o estágio do processamento e envio de imagens será exibida. **Aguarde até atingir 100%.** 

Eu entendo que este exame será compartilhado com marcos.simonssini@dicomgrid.com.br - Marcos Simonssini , Eu tenho autoridade para compartilhar este estudo.

34%

Utilizar a ferramenta de Anonímização antes do envío

Carregar os exames selecionados Cancelar

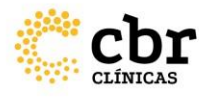

#### SUBMISSÃO DE LAUDOS

Após o carregamento completo a página abaixo será exibida para o responsável pelo envio do exame.

Neste momento será necessário anexar o laudo correspondente ao estudo enviado Clique em "Escolher arquivo" e navegue entre as pastas até o documento desejado.

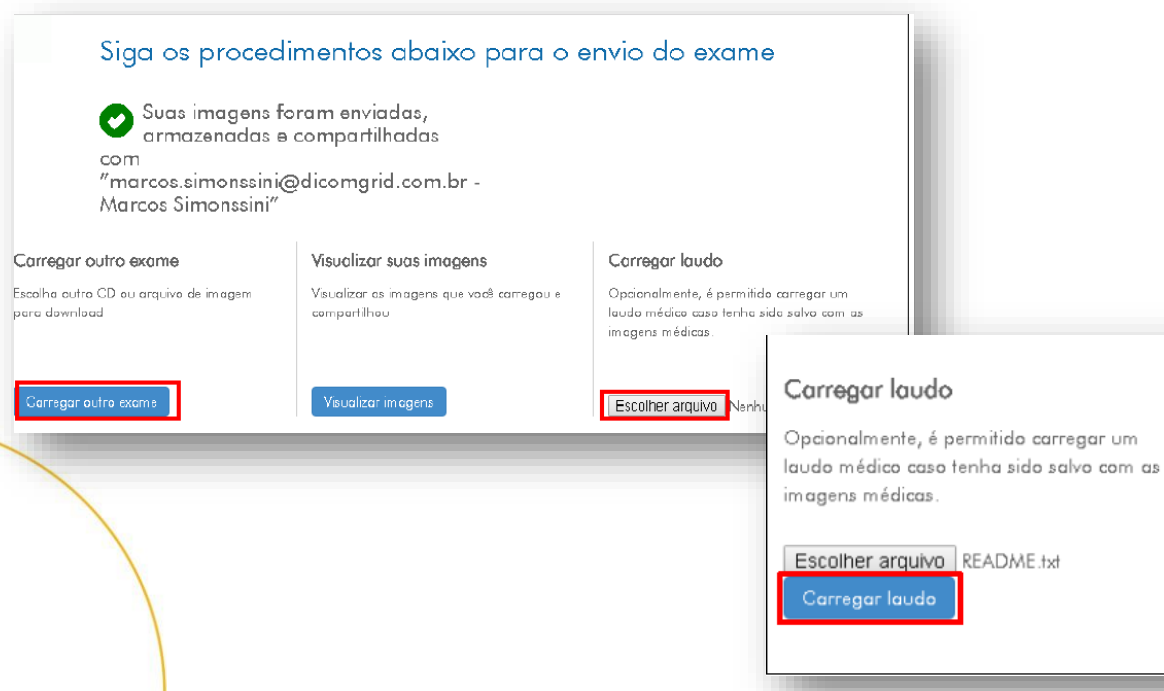

Clique no botão "Carregar laudo". O processo de envio de imagens e laudo para este exame está concluído.

Os laudos devem estar obrigatoriamente em PDF.

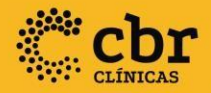

# ANONIMIZAÇÃO DO EXAME PARA A SUBMISSÃO

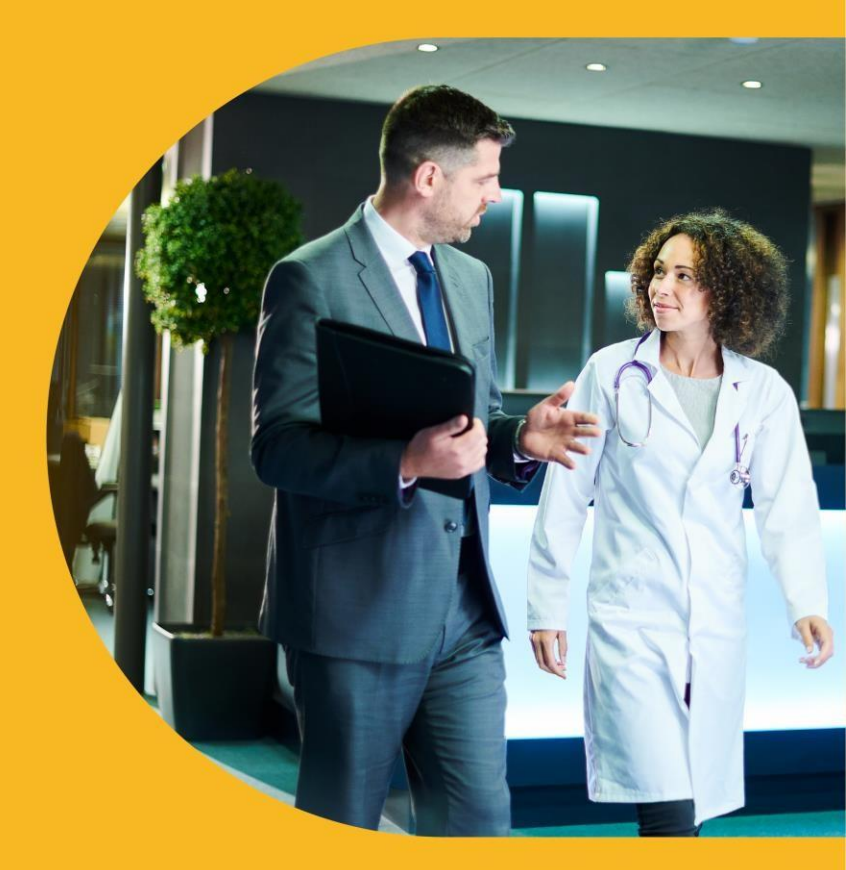

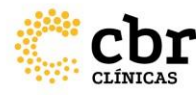

### ANONIMIZAÇÃO DO EXAME PARA A SUBMISSÃO

Caso deseje utilizar a ferramenta, selecione a opção "Utilizar a ferramenta de Anonimização antes do envio" e em seguida, clique "Carregar os exames selecionados".

Ao utilizar a ferramenta de Máscara de Pixels, a janela ao lado será exibida

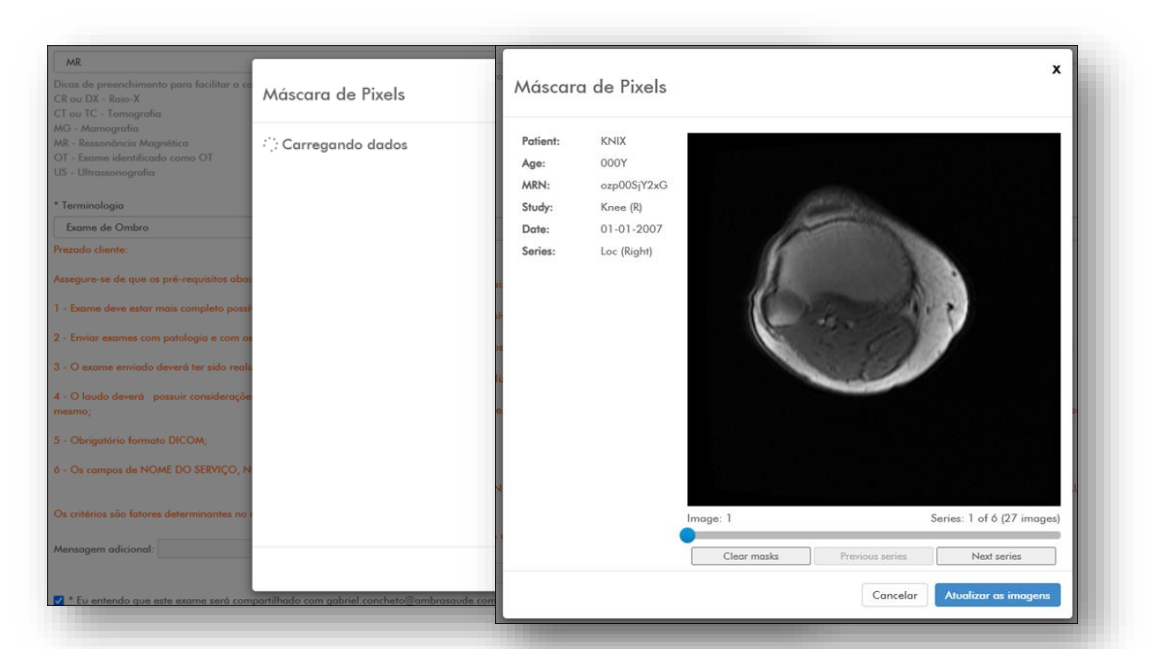

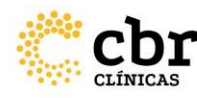

### ANONIMIZAÇÃO DO EXAME PARA A SUBMISSÃO

Aguarde o carregamento das imagens dentro da ferramenta, e em seguida, será exibida a janela ao lado com a imagem do exame.

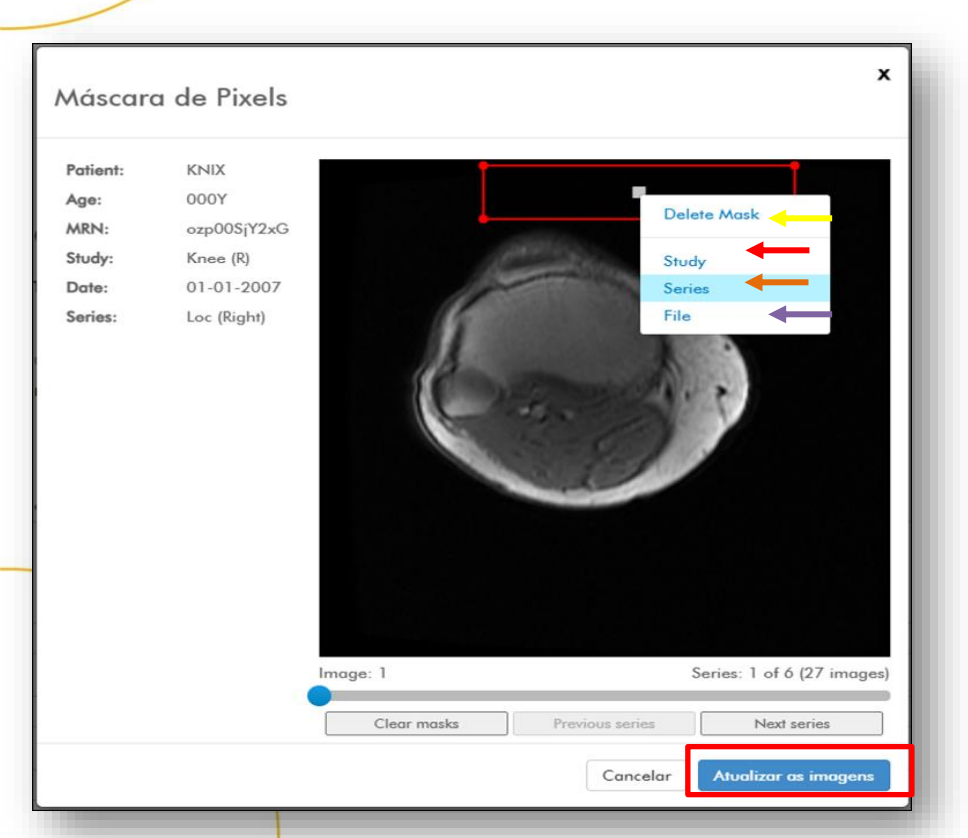

Ao selecionar (Clicar + arrastar) a área desejada para anonimizar, irá abrir um campo com quatro opções: <u>"Delete Mask"</u> – Para deletar a máscara criada; "Study" – A máscara será aplicada a pível

<u>"Study"</u> – A máscara será aplicada a nível de estudo (todas as imagens);

**"Series"** – A máscara será aplicada apenas para a série de imagens atual do exame; **"File"** – A máscara será aplicada apenas na imagem atual.

Após finalizar a aplicação da máscara de anonimização, clique em **"Atualizar as imagens"** 

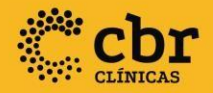

## PONTOS DE ATENÇÃO DURANTE A SUBMISSÃO

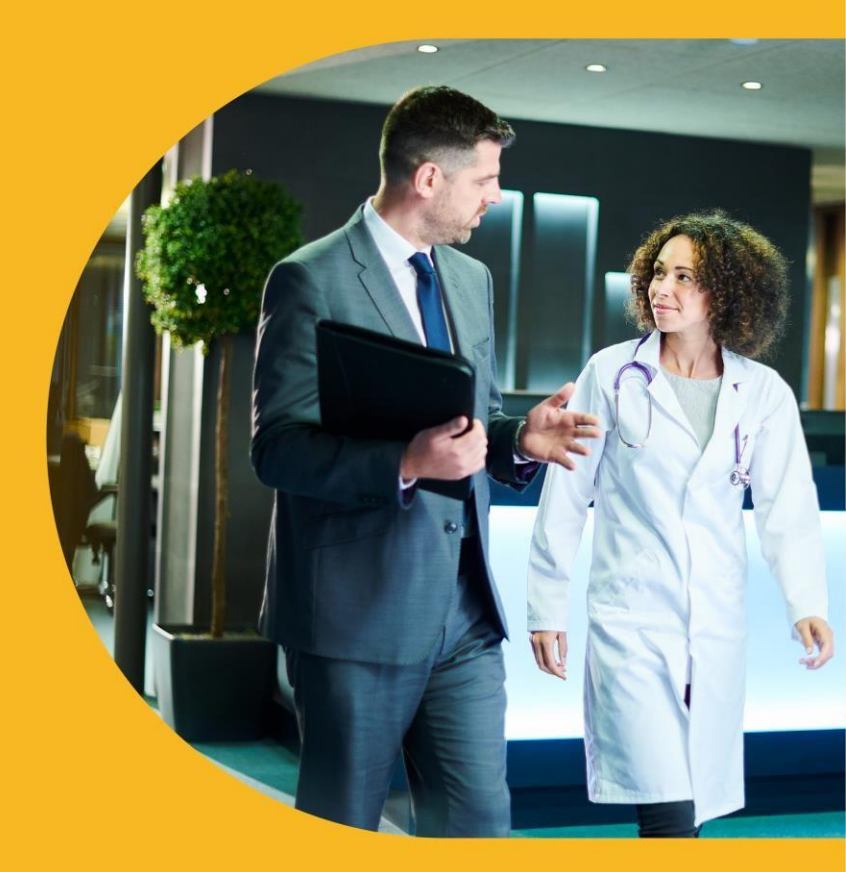

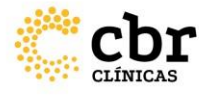

### PONTOS DE ATENÇÃO DURANTE A SUBMISSÃO

Quanto ao envio de exames repetidos: não é permitido esse tipo de envio, ou seja exames repetidos serão bloqueados.

Caso o exame selecionado já tenha sido carregado anteriormente, a mensagem abaixo será exibida

| Descrição                              | Images | Nome do Paciente | Nascido em | Modality | Data do Estudo |  |
|----------------------------------------|--------|------------------|------------|----------|----------------|--|
| Este exame já foi enviado a plataforma |        |                  |            |          |                |  |
| Exame do Abdome Superior ou Total      | 1595   | SELOS-013        | 07-12-1967 | CT       | 07-02-2021     |  |
|                                        |        |                  |            |          |                |  |

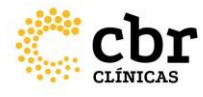

### PONTOS DE ATENÇÃO DURANTE A SUBMISSÃO

Quanto ao envio de exames incorretos: Após selecionar a opção "Terminologia do exame", a plataforma informará quais são os pré-requisitos para que o exame seja aprovado durante a triagem.

Os critérios são fatores determinantes no momento da triagem e resultarão na reprovação do exame.

| * Informe a Modalidade do exame:        |                                                                                                    |
|-----------------------------------------|----------------------------------------------------------------------------------------------------|
| СТ                                      |                                                                                                    |
| Dicas de preenchimento para facilitar a | a correspondência na Terminologia do exame:                                                                                                    |
| DO - Densitometria óssea                | * Terminologia                                                                                                    |
| OT - Exame identificado como OT         | Exame dos Ossos Temporais                                                                                                    |
| MG - Mamografia                         | Prezado cliente:                                                                                                    |
| CT ou NM ou XC - Medicina Nuclear       | Assegure-se de que os pré-requisitos abaixo fazem parte do exame à ser disponibilizado para o seu processo:                                                                                         |
| CR ou DX - Raio-X                       | 1 - Não é necessário contraste endovenoso. Documentação ampliada, com FOV pequeno (alta resolução) para boa demonstração das estruturas, inclusive ossiculares. Deve ser PATOLÓGICO;                |
| MR - Ressonância Magnética              | 2 - O laudo deverá possuir considerações descritivas de cada órgão ou estrutura e, preferencialmente, a impressão diagnóstica no final do laudo ou inclusão da suspeita diagnóstica na descrição do |
| CT ou TC - Tomografias                  | mesmo;                                                                                                    |
| US - Ultrassonografias                  | 3 - Encaminhar o relatório da dose de radiação utilizada em todos os exames apresentados (Aparelho Principal e secundários);                                                                        |
| 5                                       | 4 - O exame enviado deverá ter sido realizado nos últimos 90 dias da data de submissão das imagens;                                                                                                 |
|                                         | Os critérios são fatores determinantes no momento da triagem e resultarão na reprovação do exame.                                                                                                   |
|                                         |                                                                                                    |

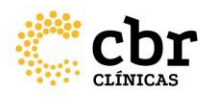

## PONTOS DE ATENÇÃO DURANTE A SUBMISSÃO

Confira as informações e preencha os campos obrigatórios para o envio do exame:

- Equipamento
- Ano do equipamento
- Modalidade do exame
- Terminologia referente à modalidade do exame.

Autorize o envio do exame para a plataforma

|                                                                                   |                                                                                                    | Images                                                                                                    | Nome do Paciente                                                                                                    | Nascido em                                                                                                    | Modality                                                                                            | Data do Estudo                                              |  |  |  |  |
|-----------------------------------------------------------------------------------|----------------------------------------------------------------------------------------------------|----------------------------------------------------------------------------------------------------|----------------------------------------------------------------------------------------------------|----------------------------------------------------------------------------------------------------|----------------------------------------------------------------------------------------------------|-------------------------------------------------------------|--|--|--|--|
| <u> </u>                                                                          | Knee (R)                                                                                                    | 136                                                                                                    | KNIX                                                                                                    |                                                                                                    | MR                                                                                                  | 01-01-2007                                                  |  |  |  |  |
|                                                                                   |                                                                                                    |                                                                                                    |                                                                                                    |                                                                                                    |                                                                                                    |                                                             |  |  |  |  |
| * Equipo                                                                          | amento                                                                                                    |                                                                                                    |                                                                                                    |                                                                                                    |                                                                                                    |                                                             |  |  |  |  |
| EXEMP                                                                             | PLO                                                                                                    |                                                                                                    |                                                                                                    |                                                                                                    |                                                                                                    |                                                             |  |  |  |  |
| * Ano de                                                                          | o equipamento                                                                                                    |                                                                                                    |                                                                                                    |                                                                                                    |                                                                                                    |                                                             |  |  |  |  |
| 2021                                                                              |                                                                                                    |                                                                                                    |                                                                                                    |                                                                                                    |                                                                                                    |                                                             |  |  |  |  |
| * Inform                                                                          | ne a Modalidade do exa                                                                                                    | me:                                                                                                    |                                                                                                    |                                                                                                    |                                                                                                    |                                                             |  |  |  |  |
| MR                                                                                |                                                                                                    |                                                                                                    |                                                                                                    |                                                                                                    |                                                                                                    |                                                             |  |  |  |  |
| Dicas de<br>CR ou D<br>CT ou T<br>MG - Ma<br>MR - Res<br>OT - Exc<br>US - Ult     | e preenchimento para fo<br>IX - Raio-X<br>C - Tomografia<br>amografia<br>ssonância Magnética<br>ame identificado como G<br>rassonografia                                                                                                    | cilitar a correspondêncie<br>DT                                                                                                    | ı na Terminologia do exame:                                                                                                    |                                                                                                    |                                                                                                    |                                                             |  |  |  |  |
| * Termir                                                                          | nologia                                                                                                    |                                                                                                    |                                                                                                    |                                                                                                    |                                                                                                    |                                                             |  |  |  |  |
| Encéf                                                                             | alo e Crânio                                                                                                    |                                                                                                    |                                                                                                    |                                                                                                    |                                                                                                    |                                                             |  |  |  |  |
| Prezado cliente:                                                                  |                                                                                                    |                                                                                                    |                                                                                                    |                                                                                                    |                                                                                                    |                                                             |  |  |  |  |
| 1 Even                                                                            | Assegure-se de que os pré-requisitos abaixo fazem parte do exame à ser disponibilizado para o seu processo:<br>1 - Exame deve estar mais completo possível, incluindo espectro, difusão e perfusão;<br>2 - Enviar exames com patalonia e com os respectivos laudos que foram emitidos para os pacientes, e incluir os parâmetros das sequências para avaliação; |                                                                                                    |                                                                                                    |                                                                                                    |                                                                                                    |                                                             |  |  |  |  |
| 2 - Envio                                                                         | ar exames com patologi                                                                                                    | a e com os respectivos la                                                                                                    | espectro, aitusao e pertusao;<br>iudos que foram emitidos para os pacie                                                                                                    | entes, e incluir os parâmetros das sequências para (                                                                                                    | avaliação;                                                                                          |                                                             |  |  |  |  |
| 2 - Envio<br>3 - O ex                                                             | ar exames com patologi<br>xame enviado deverá te                                                                                                    | oleto possível, incluindo o<br>a e com os respectivos la<br>r sido realizado nos últim                                                                                        | espectro, atrusao e pertusao;<br>tudos que foram emitidos para os pacie<br>tos 90 dias da data de submissão das i                                                                                                    | entes, e incluir os parâmetros das sequências para<br>magens;                                                                                                    | avaliação;                                                                                          |                                                             |  |  |  |  |
| 2 - Envio<br>3 - O ex<br>4 - O la                                                 | ar exames com patologi<br>xame enviado deverá te:<br>udo deverá possuir co                                                                                                    | sleto possível, incluindo (<br>a e com os respectivos la<br>sido realizado nos últim<br>nsiderações descritivas d                                                             | espectro, atusão e pertusão;<br>tudos que foram emitidos para os pacie<br>tos 90 dias da data de submissão das i<br>e cada órgão ou estrutura e, preferenci                                                                                                    | antes, e incluir os parâmetros das sequências para<br>magens;<br>ialmente, a impressão diagnóstica no final do laudi                                                                                                    | avaliação;<br>o ou inclusão da suspeita dic                                                         | ignóstica na descrição do mesmo;                            |  |  |  |  |
| 2 - Envio<br>3 - O ex<br>4 - O la<br>5 - Obri                                     | ar exames com patologi<br>xame enviado deverá te:<br>udo deverá possuir co<br>gatório formato DICON                                                                                                    | oleto possível, incluindo (<br>a e com os respectivos la<br>rsido realizado nos últim<br>rsiderações descritivas d                                                            | espectro, anusao e perusao,<br>iudos que foram emitidos para os pacie<br>los 90 días da data de submissão das i<br>e cada órgão ou estrutura e, preferenc                                                                                                    | antes, e incluir os parâmetros das sequências para<br>magens;<br>ialmente, a impressão diagnóstica no final do laudi                                                                                                    | avaliação;<br>o ou inclusão da suspeita dic                                                         | ignóstica na descríção do mesmo;                            |  |  |  |  |
| 2 - Envic<br>3 - O ex<br>4 - O la<br>5 - Obri<br>6 - Os c                         | ar exames com patologi<br>xame enviado deverá te:<br>udo deverá possuir co<br>igatório formato DICOM<br>ampos de NOME DO SI                                                                                                    | a e com os respectivos la<br>sido realizado nos últim<br>rsiderações descritivas d<br>V<br>ERVIÇO, NOME DO PAC                                                                | espectro, anusao e pertudao;<br>iudos que foram emitidos para os pacie<br>los 90 días da data de submissão das i<br>e cada órgão ou estrutura e, preferenc<br>IENTE, NOME DO MÉDICO SOLICITAN                                                                              | antes, e incluir os parâmetros das sequências para-<br>magens;<br>ialmente, a impressão diagnóstica no final do laud<br>ITE e NOME DO MÉDICO RADIOLOGISTA QUE EM                                                                 | avaliação;<br>o ou inclusão da suspeita dic<br>NTIU O LAUDO DO EXAME o                              | ignóstica na descrição do mesmo;<br>levem ser anonimizados; |  |  |  |  |
| 2 - Envic<br>3 - O ex<br>4 - O la<br>5 - Obri<br>6 - Os c                         | ar exames com patologi<br>xame enviado deverá tei<br>udo deverá possuir co-<br>igatório formato DICOM<br>ampos de NOME DO Si<br>rios são fatores determin                                                                                                    | aleto possível, incluindo ;<br>a e com os respectivos la<br>sido realizado nos últim<br>siderações descritivas d<br>;<br>;<br>ERVIÇO, NOME DO PAC<br>nantes no momento da t   | espectro, anusao e pertudao;<br>iudos que foram emitidos para os pacie<br>los 90 días da data de submissão das i<br>e cada órgão ou estrutura e, preferenc<br>IENTE, NOME DO MÉDICO SOLICITAN<br>riagem e resultarão na reprovação do r                                    | antes, e incluir os parâmetros das sequências para<br>magens;<br>ialmente, a impressão diagnóstica no final do laudi<br>ITE e NOME DO MÉDICO RADIOLOGISTA QUE EM<br>exame.                                                       | avaliação;<br>o ou inclusão da suspeita dic<br>NTIU O LAUDO DO EXAME d                              | ignóstica na descrição do mesmo;<br>levem ser anonimizados; |  |  |  |  |
| 2 - Envic<br>3 - O ex<br>4 - O la<br>5 - Obri<br>6 - Os c<br>Os critén<br>Mensage | ar exames com patologi<br>ar exames com patologi<br>aame enviado deverá tei<br>udo deverá possuir coi<br>gatório formato DICOM<br>ampos de NOME DO SI<br>rios são fatores determii<br>em adicional:                                                                                                    | sleto possível, incluindo ,<br>a e com os respectivos la<br>r sido realizado nos últim<br>tsiderações descritivas d<br>g<br>ERVIÇO, NOME DO PAC<br>nantes no momento da t     | espectro, anusao e pertusao;<br>iudos que foram emitidos para os paci<br>los 90 dias da data de submissão das i<br>e cada órgão ou estrutura e, preferenci<br>IENTE, NOME DO MÉDICO SOLICITAN<br>riagem e resultarão na reprovação do d                                    | antes, e incluir os parâmetros das sequências para-<br>magens;<br>ialmente, a impressão diagnóstica no final do laud<br>ATE e NOME DO MÉDICO RADIOLOGISTA QUE EM<br>exame.                                                       | avaliação;<br>o ou inclusão da suspeita dic<br>NTIU O LAUDO DO EXAME c                              | ignóstica na descrição do mesmo;<br>levem ser anonimizados; |  |  |  |  |
| 2 - Envic<br>3 - O ex<br>4 - O la<br>5 - Obri<br>6 - Os c<br>Os critér<br>Mensage | ar exames com patologi<br>ar exames com patologi<br>acame enviado deverá tei<br>udo deverá possuir co-<br>igatório formato DICOM<br>ampos de NOME DO SI<br>rios são fatores determi<br>em adicional:                                                                                                    | eleto possível, incluindo ,<br>a e com os respectivos la<br>r sido realizado nos últim<br>rsiderações descritivas d<br>y<br>g<br>RRVÇO, NOME DO PAC<br>rantes no momento da t | spectro, anusao e pertudao;<br>iudos que foram emitidos para os paci<br>los 90 dias da data de submissão das i<br>e cada órgão ou estrutura e, preferenc<br>IENTE, NOME DO MÉDICO SOLICITAN<br>riagem e resultarão na reprovação do<br>n gabriel.concheto@ambrasaude.com.  | entes, e incluir os parâmetros das sequências para-<br>magens;<br>ialmente, a impressão diagnóstica no final do laud<br>ITE e NOME DO MÉDICO RADIOLOGISTA QUE EM<br>exame.<br>br - Gabriel Concheto , Eu tenho autoridade para d | avaliação;<br>o ou inclusão da suspeita dic<br>ITIU O LAUDO DO EXAME o<br>compartilhar este estudo. | ignóstica na descrição do mesmo;<br>levem ser anonimizados; |  |  |  |  |
| 2 - Envic<br>3 - O ex<br>4 - O la<br>5 - Obri<br>6 - Os c<br>Os critér<br>Mensage | ar exames com patologi<br>ar exames com patologi<br>acame enviado deverá tei<br>udo deverá possuir coi<br>igatório formato DICOM<br>ampos de NOME DO SI<br>rios são fatores determi<br>em adicional:                                                                                                    | eleto possível, incluindo -<br>a e com os respectivos la<br>- sido realizado nos últim<br>tsiderações descritivas d<br>                                                       | espectro, anusao e pertudao;<br>iudos que foram emitidos para os paci<br>los 90 dias da data de submissão das i<br>e cada órgão ou estrutura e, preferenc<br>IENTE, NOME DO MÉDICO SOLICITAN<br>riagem e resultarão na reprovação do<br>m gabriel.concheto@ambrasaude.com. | entes, e incluir os parâmetros das sequências para-<br>magens;<br>ialmente, a impressão diagnóstica no final do laud<br>ITE e NOME DO MÉDICO RADIOLOGISTA QUE EM<br>exame.<br>br - Gabriel Concheto , Eu tenho autoridade para d | avaliação;<br>o ou inclusão da suspeita dic<br>ITIU O LAUDO DO EXAME o<br>compartilhar este estudo. | ignóstica na descrição do mesmo;<br>levem ser anonimizados; |  |  |  |  |

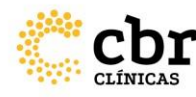

#### DICAS PARA O PROCESSO DE SUBMISSÃO

No caso de imagens que estejam em CD ou Pendrive, recomendamos que seja movido os arquivos primeiro para o computador, para depois realizar o envio para plataforma.

Atenção: A cópia das imagens pode ser realizadas para qualquer diretório do computador, nesse exemplo a cópia foi feita para área de trabalho.

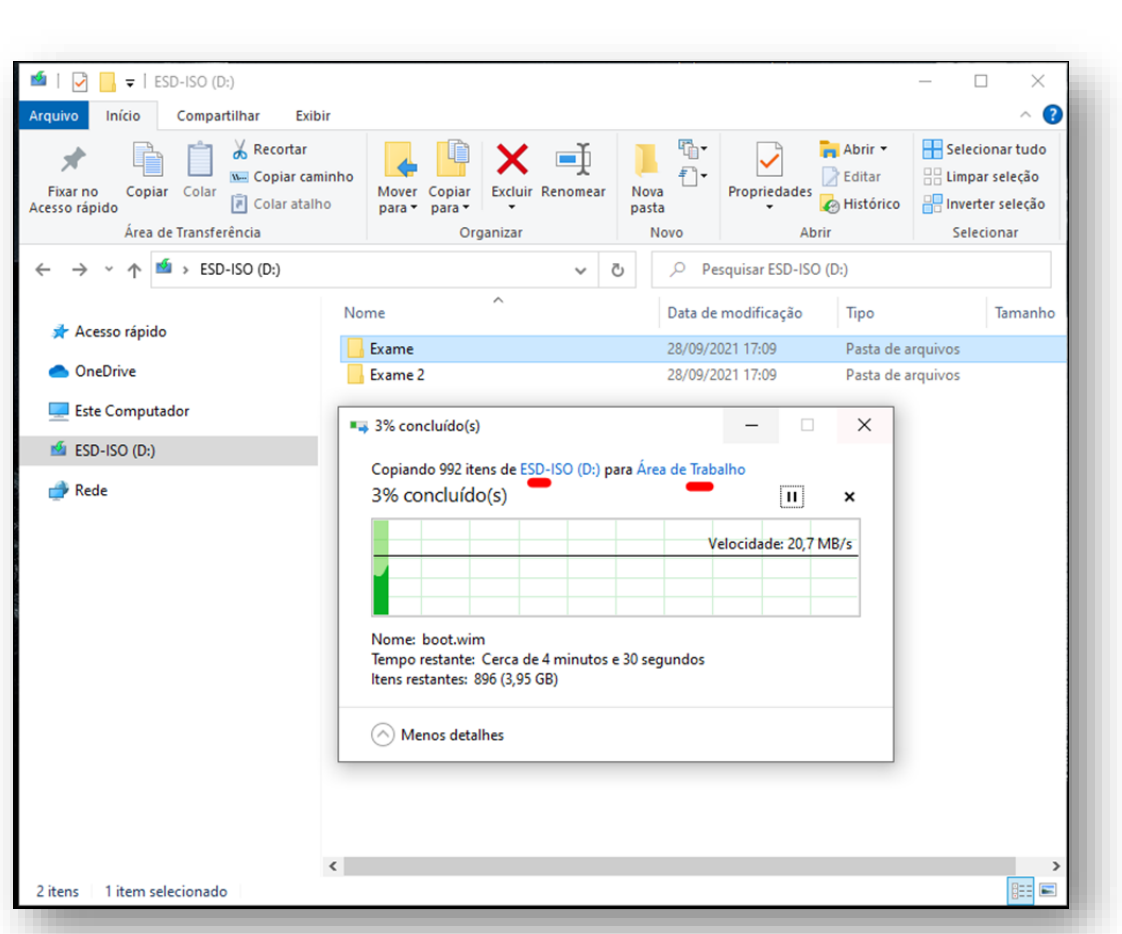

## / DICAS PARA O PROCESSO DE SUBMISSÃO

Ao selecionar a pasta do exame verifique se existe mais de uma entrada de exame na plataforma.

Isso ocorre, pois as imagens presentes na pasta possuem um dado único (Study\_UID) diferente entre elas, sendo considerado dois ou mais exames em qualquer PACS ou Visualizador.

Atenção: Ao enviar os exames dessa forma, não será possível anexar o laudo ao mesmo, o que resultará na necessidade do reenvio do exame.

#### Compartilhamento de Imagens

Compartilhar imagens médicas Descrição de compartilhamento

1 Digite seu email.

2 Selecione as imagens do CD ou os arquivos DICOM

3 Carregar e compartilhar suas imagens.

Escolha as imagens que serão armazenadas e compartilhadas

| × . | Descrição                          | Images | Nome do Paciente                 | Nascido em | Modality | Data do Estudo |
|-----|------------------------------------|--------|----------------------------------|------------|----------|----------------|
| ~   | RX TORAX PA/PE                     | 1      | c7df15e1c9fa48459c9df767cd5f6b02 | 11-14-1981 | CR       | 10-22-2020     |
| ~   | RX TORAX PA/PE                     | 1      | 4fcdf8aa0065dea196f58812ea926df4 | 11-30-1957 | CR       | 10-22-2020     |
| ~   | RADIOGRAFIA DE TORAX (PA E PERFIL) | 1      | 0727e52466db7ee667ca5665487f3164 | 01-01-1947 | CR       | 10-22-2020     |
| ~   | ANONANON                           | 1      | ANONANON                         | 05-30-1930 | DX       | 09-29-2021     |
| ~   | ANONANON                           | 1      | ANONANON                         | 05-28-1949 | DX       | 09-29-2021     |
| -   | 10 100                             | 104    |                                  |            |          | 01 01 0007     |

\* Informe a Modalidade do exame

Selecionar

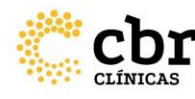

#### DICAS PARA O PROCESSO DE SUBMISSÃO

Caso tenha algum problema no envio ou na anonimização do exame, é possível utilizar a ferramenta F12 (Console) do navegador para verificar se existem erros durante o processo. Na aba superior em "Network" e na aba inferior em "Console", será possível verificar erros, que estarão destacados em vermelho.

Atenção: Em caso de erro, entre em contato com o suporte.

| Assegure-se de que os pré-requisitos abaixo fazem parte do exame à ser                            |      | Search | ×      | 0           |
|---------------------------------------------------------------------------------------------------|------|--------|--------|-------------|
| disponibilizado para o seu processo:                                                              |      | Aa .*  | C      | Filter      |
| 1 - Exame deve estar mais completo possível, incluindo espectro, difusão e perfusão;              |      |        |        | All Fetch   |
|                                                                                                   |      |        |        | 3rd-par     |
| 2 - Enviar exames com patologia e com os respectivos laudos que foram emitidos para               |      |        |        | 200         |
| os pacientes, e incluir os parâmetros das sequências para avaliação;                              |      |        |        |             |
| 3 - O exame enviado deverá ter sido realizado por últimos 90 dias da data de                      |      |        |        | 1.          |
| submissão das imagens:                                                                            |      |        |        |             |
|                                                                                                   |      |        |        | Name        |
| 4 - O laudo deverá possuir considerações descritivas de cada óraão ou estrutura e                 |      |        |        | L image:    |
| preferencialmente, a impressão diganóstica no final do laudo ou inclusão da suspeita              |      |        |        | image?      |
| diagnóstica na descrição do mesmo:                                                                |      |        |        | image?      |
|                                                                                                   |      |        |        | image?      |
| 5 - Obrigatório formato DICOM:                                                                    |      |        |        | image?      |
|                                                                                                   |      |        |        | image?      |
| 6 - Os compos de NOME DO SERVICO, NOME DO PACIENTE, NOME DO MÉDICO                                |      |        |        | image?      |
| SOLICITANTE & NOME DO MÉDICO RADIOLOGISTA QUE EMITILLO LAUDO DO                                   |      |        |        | image?      |
| EXAME devem ser anonimizados:                                                                     |      |        |        | image?      |
|                                                                                                   |      |        |        | image?      |
|                                                                                                   |      |        |        | image?      |
| Os critérios são fatores determinantes no momento da triagem e resultarão na                      |      |        |        | image?      |
| reprovação do exame.                                                                              | - 81 |        |        | image?      |
|                                                                                                   |      |        |        | image?      |
| Manager all Sample                                                                                |      |        |        | image?      |
| mensagem daicional:                                                                               |      |        |        | image?      |
|                                                                                                   |      |        |        | image?      |
|                                                                                                   |      |        |        | image?      |
| 🗹 * Eu entendo que este exame será compartilhado com gabriel.concheto@ambrasaude.com.br - Gabriel |      |        |        | 139 reque   |
| Concheto , Eu tenho autoridade para compartilhar este estudo.                                     | - 11 |        |        | in a second |
| 23%                                                                                               | - 14 | 10     | onsole | what's New  |
|                                                                                                   | - 14 | ► 0    | l top  | • 🔍 🖉   F   |
|                                                                                                   | - 1  | ·      |        |             |
| Utilizar a ferramenta de Anonimização antes do envio                                              | - 1  |        |        |             |
| Corrector os evenes selecionados Prévio do evenes                                                 | - 1  |        |        |             |
| Contegor os exames selectoriodos Prienta do exame                                                 | - 1  |        |        |             |
|                                                                                                   |      |        |        |             |
|                                                                                                   | - 1  |        |        |             |
|                                                                                                   | .    |        |        |             |
| Política de Privacidade   09-29-21 05:22:38 MST   +AMBRHEALTHSOLUTIONS0/\$\$+7_V3.21.6.0 R        |      |        |        |             |
|                                                                                                   | - 1  |        |        |             |

| 2 col march - companyed |        |        |                   |        |         |                          |         |
|-------------------------|--------|--------|-------------------|--------|---------|--------------------------|---------|
| 20000 ms 40000          | 10 ms  | 600000 | ms 8000           | 00 ms  | 1000000 | ms 1200000 ms 1400000 ms | 1600000 |
| · .                     |        |        |                   |        |         |                          |         |
| Name                    | Status | Туре   | Initiator         | Size   | Time    | Waterfall                |         |
| image/sid=d3068863+0    | 202    | xhr    | <u>app.ec4580</u> | 1.2 KB | 180 ms  |                          |         |
| ☐ image?sid=d3068863+0  | 200    | prefli | Preflight 🔙       | 0.8    | 171 ms  |                          |         |
| ☐ image?sid=d3068863-0  | 202    | xhr    | app.ec458b        | 1.2 kB | 190 ms  |                          |         |
| ☐ image?sid=d3068863+0  | 200    | prefli | Preflight (1)     | 08     | 170 ms  |                          |         |
| image/sid=d3068863+0    | 202    | xhr    | app.ec4380        | 1.2 KB | 187 ms  |                          |         |
| image/sid=d3068863+0    | 200    | preti  | Pretlight ()      | 0.8    | 109 ms  |                          |         |
| image:sid=d3068863-0    | 202    | xnr    | Braflight         | 1.2 KB | 18/ ms  |                          |         |
| ☐ image:sid=d3000003+0  | 200    | preni  | Prenignt ()       | 1210   | 1/4 ms  |                          |         |
| image:sid=d3068063+0    | 202    | xnr    | Reflight (        | 1.2 KD | 190 ms  |                          |         |
| ☐ image1sid=d3068065+0  | 200    | prem   | ann ar 150h       | 1260   | 102 mc  |                          |         |
| image:sid=d3068863.0    | 202    | orafii | Preflight ()      | 0.8    | 174 ms  |                          |         |
| image?sid=d3068863_0    | 202    | vhr    | ann ec458h        | 12.48  | 101 mc  |                          |         |
| image?sid=d3068863+0    | 200    | prefli | Preflight (       | 0.8    | 173 ms  |                          |         |
| image?sid=d3068863-0    | 202    | xhr    | app.ec458b        | 1.2 kB | 190 ms  |                          |         |
| image?sid=d3068863-0    | 200    | prefli | Preflight (1)     | 0.8    | 171 ms  |                          |         |
| image?sid=d3068863-0    | 202    | xhr    | app.ec458b        | 1.2 k8 | 188 ms  |                          |         |
| image?sid=d3068863-0    | 200    | prefli | Preflight (       | 0.8    | 171 ms  |                          |         |
|                         |        |        |                   |        | 1.000   |                          |         |

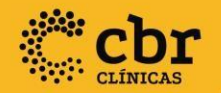

Esperamos que este tutorial possa esclarecer as principais dúvidas a respeito do processo de envio de imagens e laudos na plataforma Ambra. Porém estamos a disposição nos envie sua pergunta através do canal fale conosco no site do CBR.

Atenciosamente, Equipe Qualidade CBR

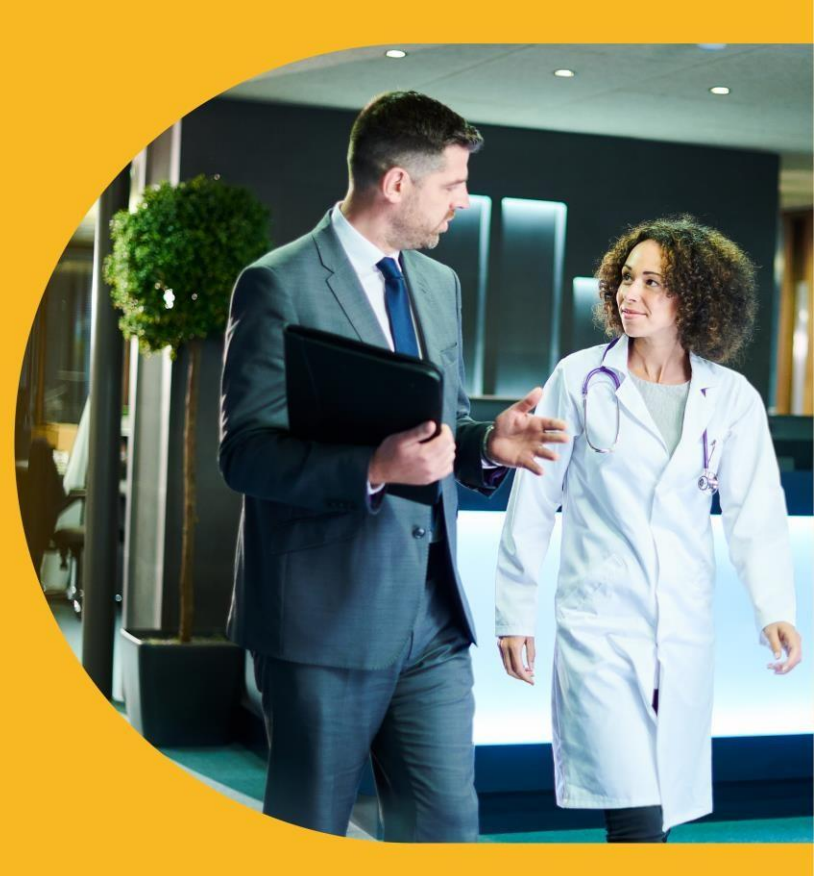